# How To with HCPL Account Tour

This guide takes a short tour of your library account on the Harris County Public Library website. It outlines how you can access the different pages in your account, including your check outs, your holds, and your account settings.

This guide assumes you already know how to log in to your library account on the website. If you need help with logging in, please check out our video and guide on that topic! You can also reach out to your local library branch for help.

# Contents

| Account Menu           | 1 |
|------------------------|---|
| Your Library Dashboard | 3 |
| My Borrowing Menu      | 5 |
| Checked Out            | 7 |
| On Hold                | 1 |
| Borrowing History      | 5 |
| Fees                   | 9 |
| My Settings Page       | 2 |

## Account Menu

1. When you're logged in to your account on the website, your username shows in the dark blue button in the top right corner of the screen.

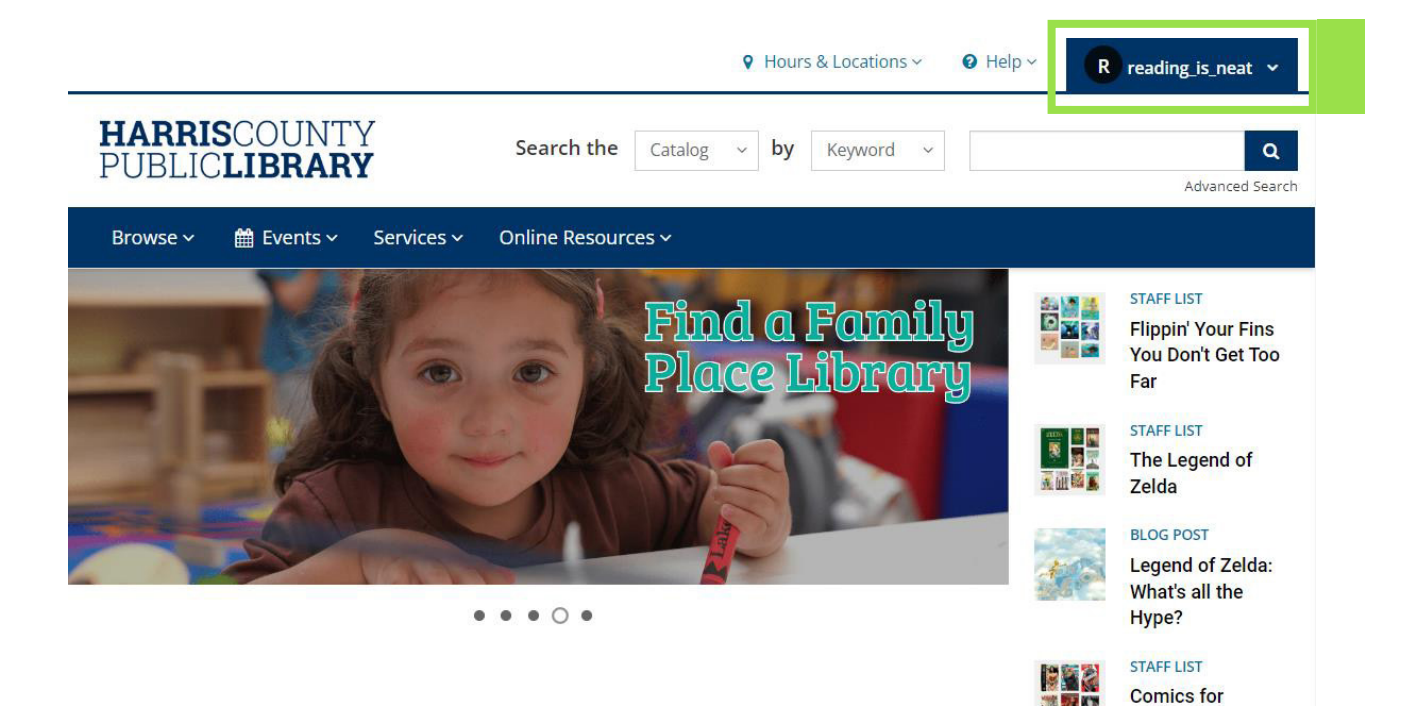

Comicpalooza!

- 2. Clicking on your username causes a dropdown menu to appear. This menu has shortcuts to specific pages in your account, letting you quickly navigate to exactly where you want to go!
  - **a.** For example, you can click the **On Hold** option to go directly to the page with all of your holds.

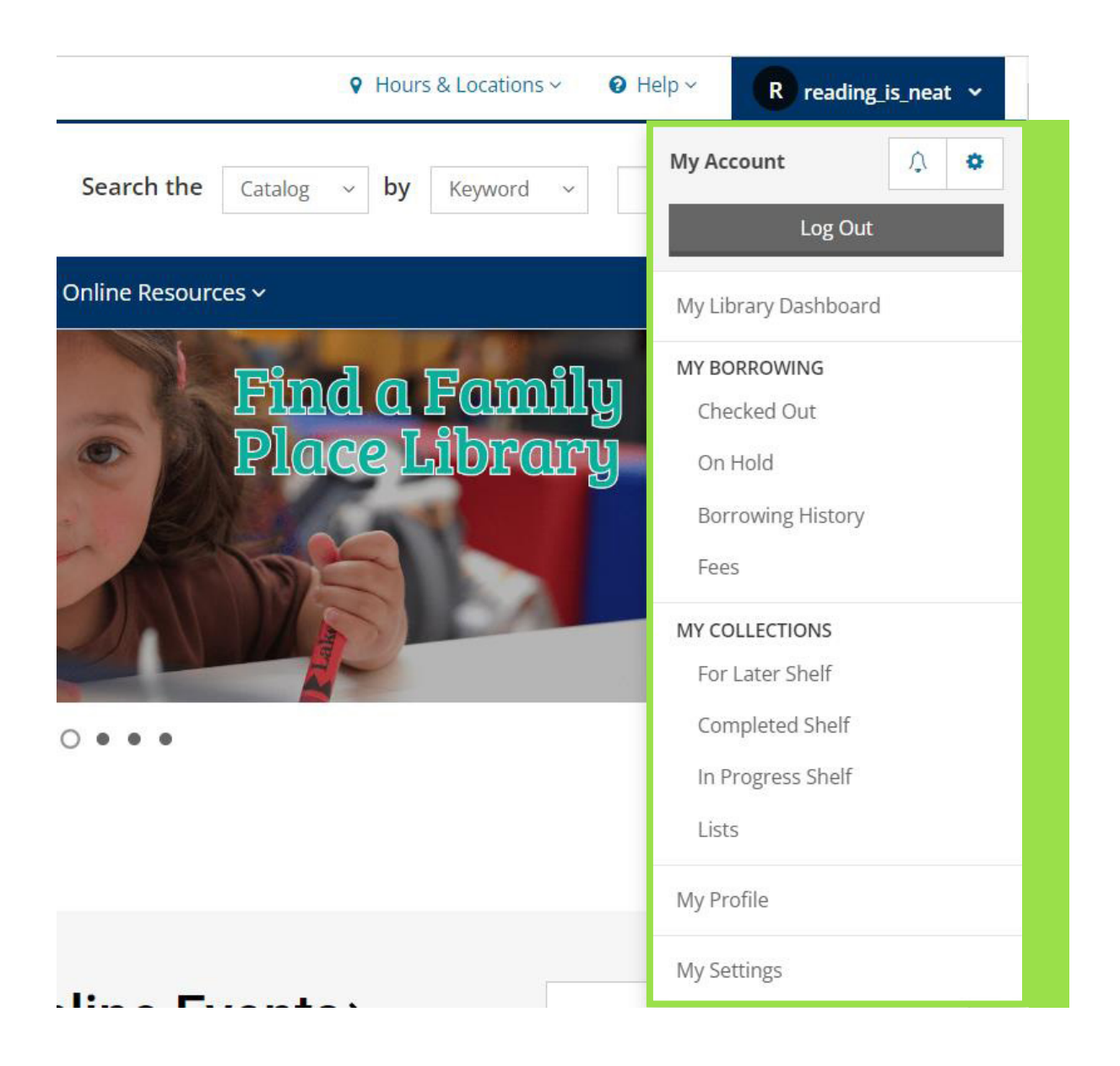

# Your Library Dashboard

Your Library Dashboard is the homepage for your library account on the Harris County Public Library website. It gives you access to your borrowing information, such as your checked out items and holds, and it shows you personalized activity and recommendations.

### **Accessing Your Library Dashboard**

 Click your username in the top right corner of the screen to see the quick access menu, and select the "My Library Dashboard" option near the top.

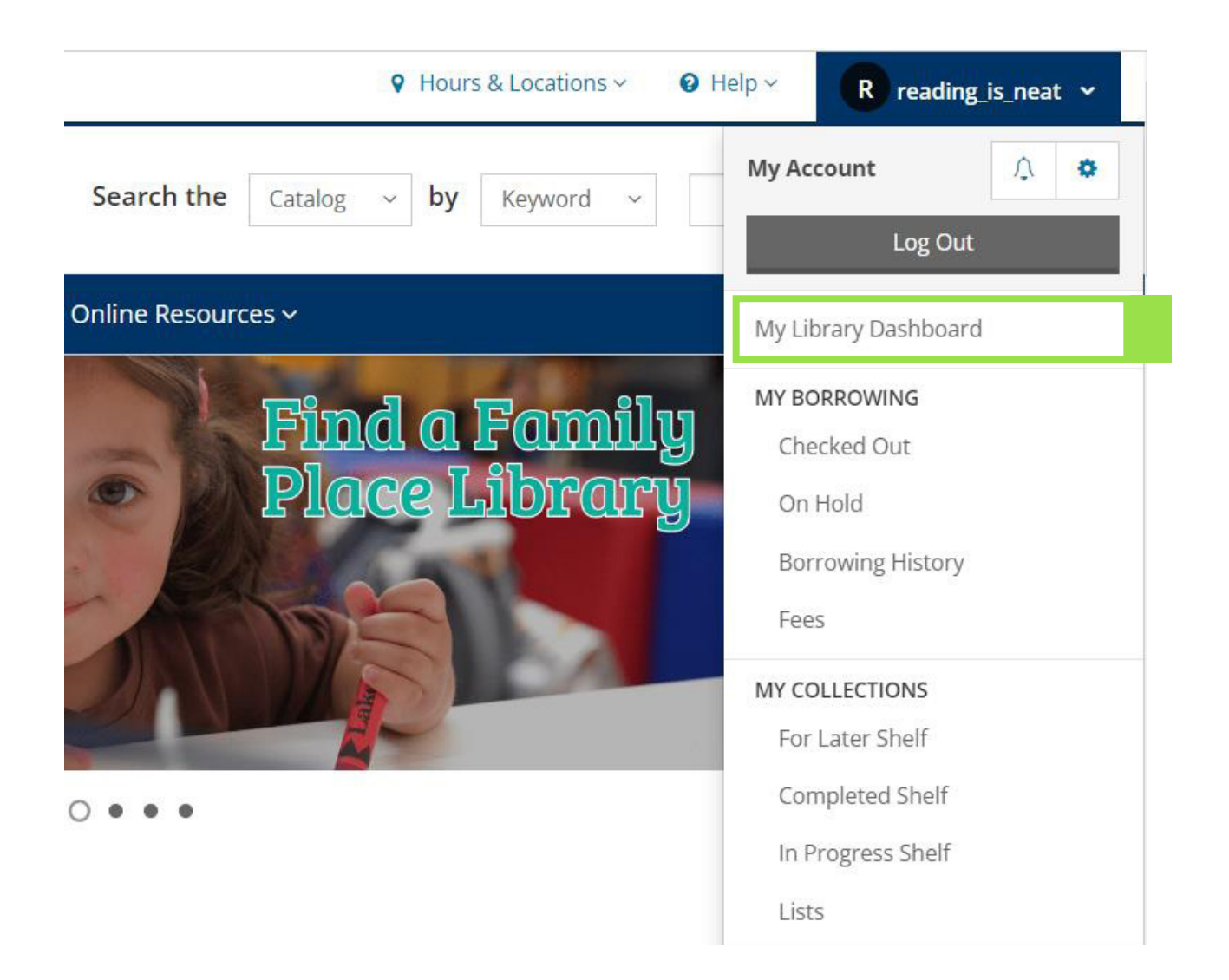

### Your Library Dashboard Layout

- 1. Menus: On the left side of your Library Dashboard, you can use the My Borrowing, My Profile, and My Collections menus to access different pages in your account.
- 2. Activity: In the center of the screen, you may see your activity if you choose to add items to your personal shelves, comment on or rate items, or follow other users.

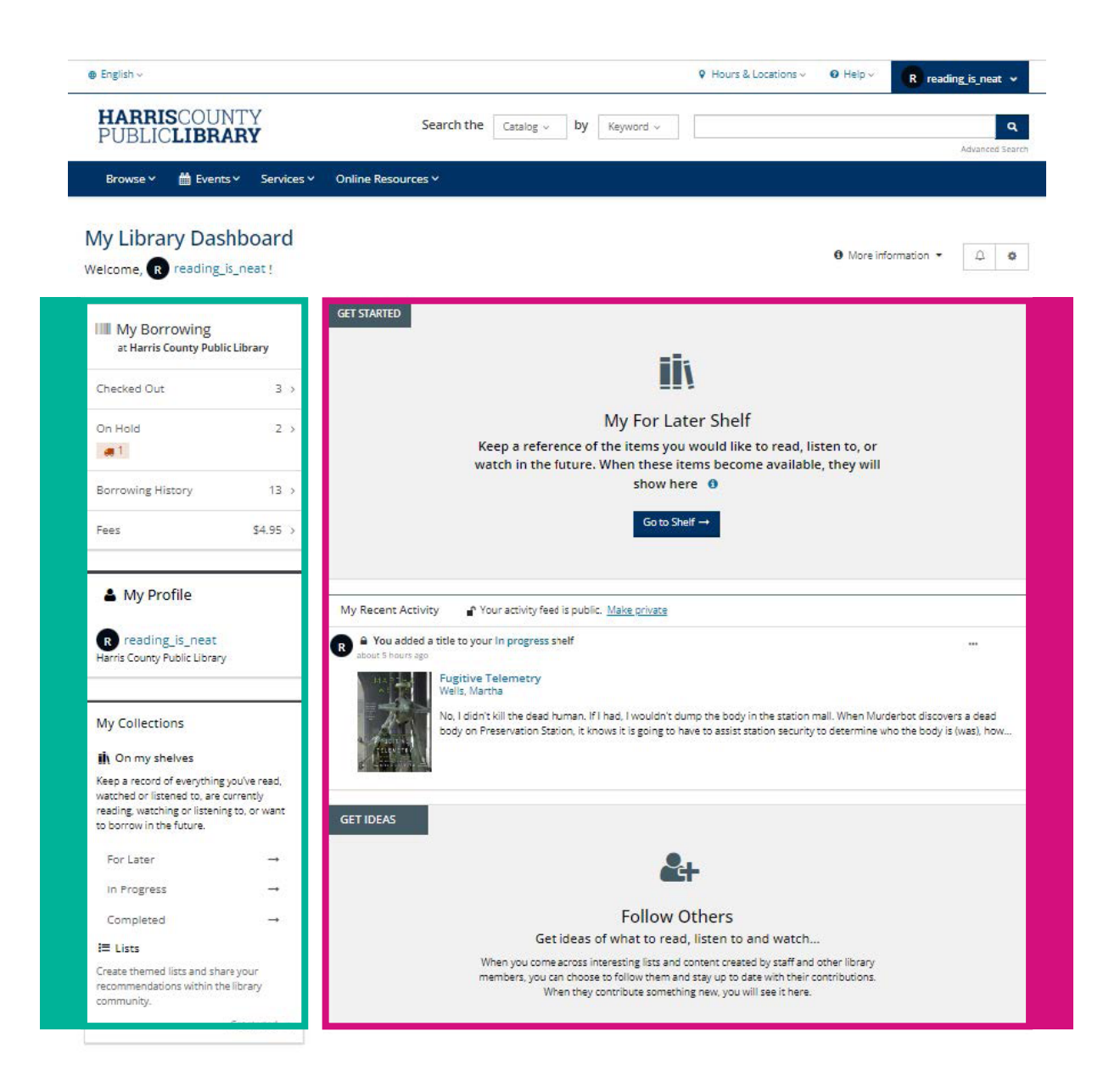

# **My Borrowing Menu**

The My Borrowing section in your account includes the Checked Out, On Hold, Borrowing History, and Fees pages. These pages can be accessed from your Library Dashboard or from the account menu.

### Library Dashboard

The My Borrowing menu is in the upper left corner of your Library Dashboard.

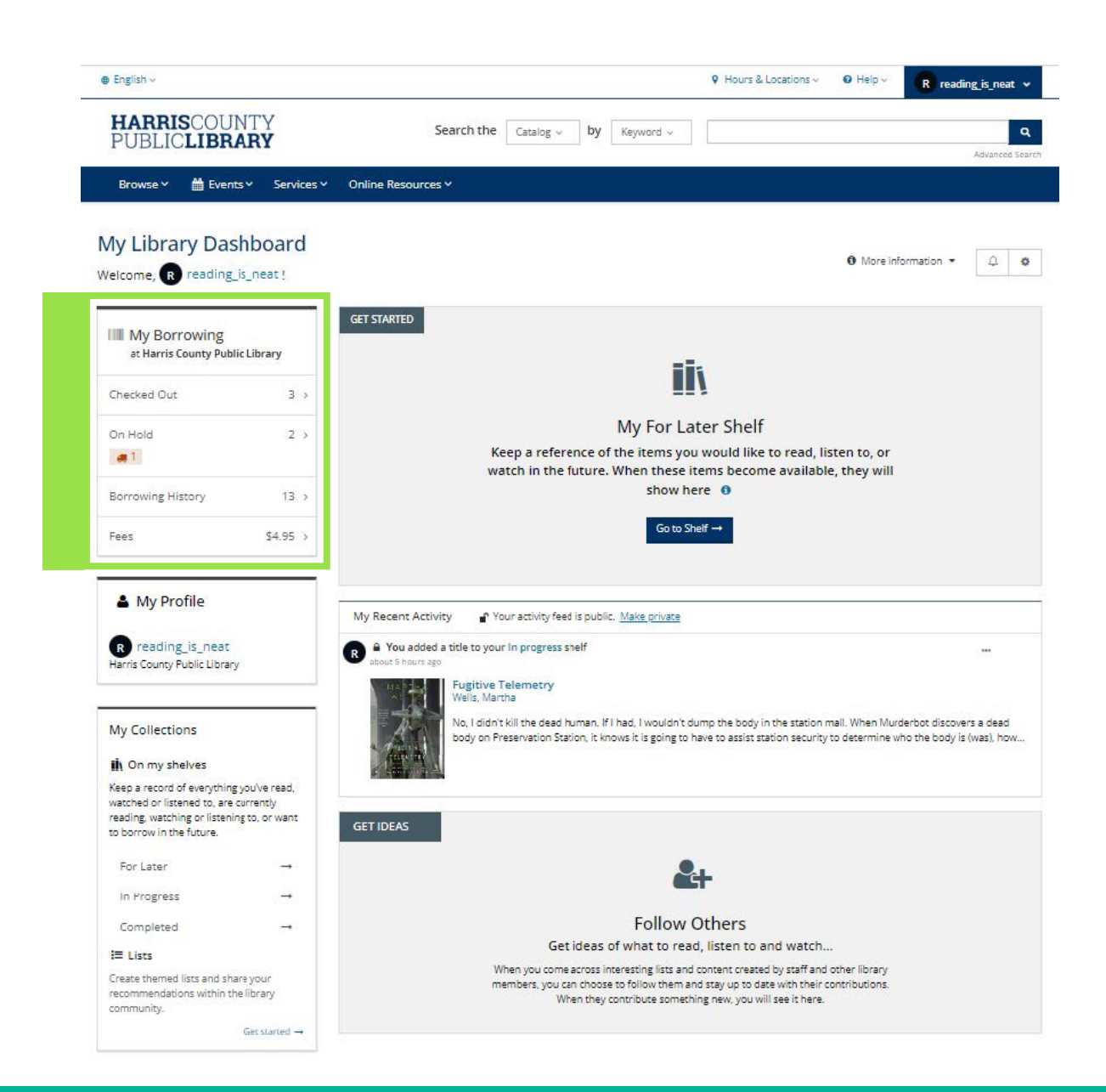

### Account Menu

You can access the My Borrowing section from any page on the Harris County Public Library website by clicking on the dark blue button in the top right corner of the screen.

| My Account        | <u>∧</u> ≎ |
|-------------------|------------|
| Log (             | Dut        |
| My Library Dashbo | pard       |
| MY BORROWING      |            |
| Checked Out       |            |
| On Hold           |            |
| Borrowing Histo   | ory        |
| Fees              |            |
| MY COLLECTIONS    |            |
| For Later Shelf   |            |
| Completed Shel    | f          |
| In Progress Shel  | f          |
| Lists             |            |
|                   |            |
| My Profile        |            |

# **Checked** Out

The Checked Out page shows all of the physical and digital items you currently have checked out as well as each item's due date.

You can access and return your digital items, renew your physical items, and add items to your shelves on the Checked Out Page.

For information about renewing your physical items, please check out our video and guide on the website, "Renewing Your Items on HCPL.net".

### Accessing the Checked Out Page

You can access this page by clicking the Checked Out option in the My Borrowing section in your Library Dashboard or in the dropdown account menu.

1. In the My Borrowing section in your Library Dashboard:

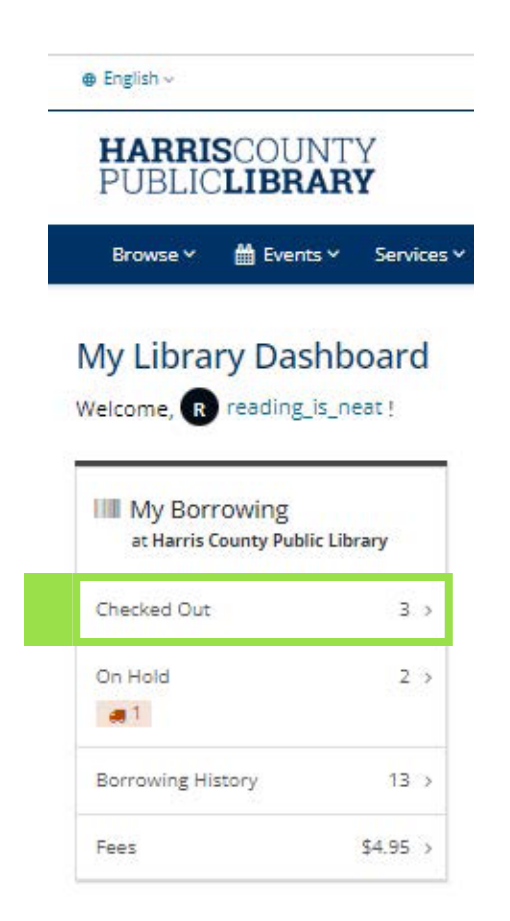

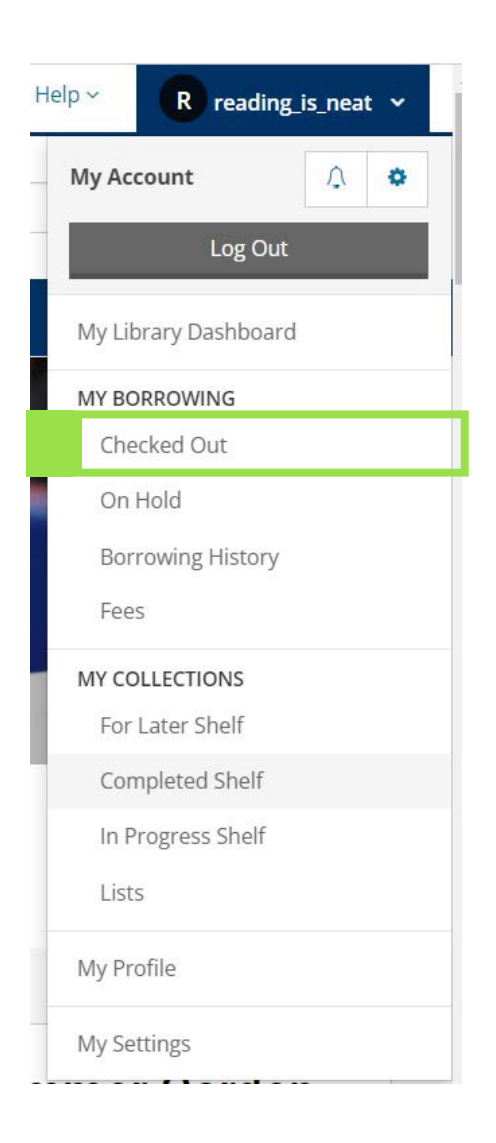

### **Checked Out Page Layout**

- 1. Your Items: The items you currently have checked out are listed in the center of the page. By default, they are sorted by due date.
  - **a.** If you have physical and digital items, you can sort between the formats using the options at the top.

| 📋 3 due         | All   2 physical   1 digita                                                                                                    |      |                                                                                                    |
|-----------------|----------------------------------------------------------------------------------------------------|------|----------------------------------------------------------------------------------------------------|
| rt by: Due date | Ý                                                                                                    | = 13 | 1 to 3 of 3 items < >                                                                                              |
| Select 3 items  |                                                                                                    |      |                                                                                                    |
| A               | Fugitive Telemetry<br>Murderbot Diaries Series, Book<br>by Wells, Martha<br>Volume: Unabridged                                                      | 6    | Due later 6 days remaining<br>Checked out until Jun 06, 2023<br>Access this item<br>Checked out until Jun 06, 2023 |
|                 |                                                                                                    |      | ☐ In Progress ✓                                                                                                    |
| MARTH<br>WELCS  | Artificial Condition<br>by Wells, Martha<br>따 Book - 2018   First edition.<br>☆☆☆☆☆ Rate this ~<br>Call number: Wells SF<br>Barcode: 34028095037405 |      | Due later Due by Jun 21, 2023 Renewed 2 times Renew In Progress                                                    |
|                 | Corn<br>by Brannon, Cecelia H.<br>印 Book - 2018<br>合合合合合 Rate this ~<br>Call number: 633.15 Bra<br>Barcode: 34028093361245                          |      | Due later a month remaining Due by Jun 30, 2023 Renewed 2 times Renew In Progress                                  |

- 2. Due Date: The due date for each item is on the right side.
- **3. Options**: Underneath the due date are buttons with different options depending on whether your item is physical or digital.

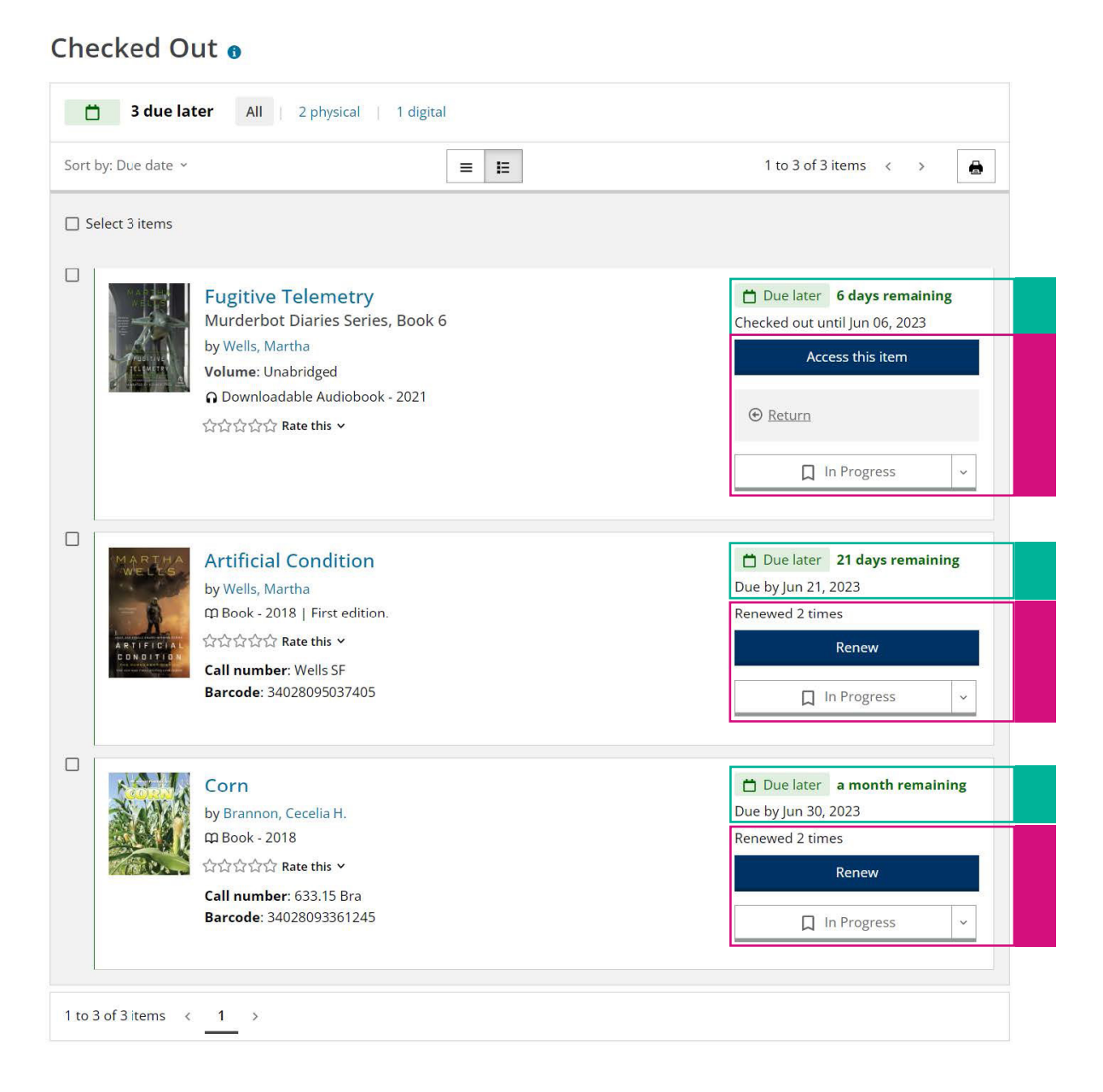

# On Hold

The On Hold page shows all of your pending holds on physical and digital items. You can cancel and edit your holds and add them to your personal shelves on this page.

For information about managing your holds, please check out our video and guide on the website, "Managing Your Holds on HCPL.net".

### Accessing the On Hold Page

You can access this page by clicking the On Hold option in the My Borrowing section in your Library Dashboard or in the dropdown account menu.

1. In the My Borrowing section in your Library Dashboard:

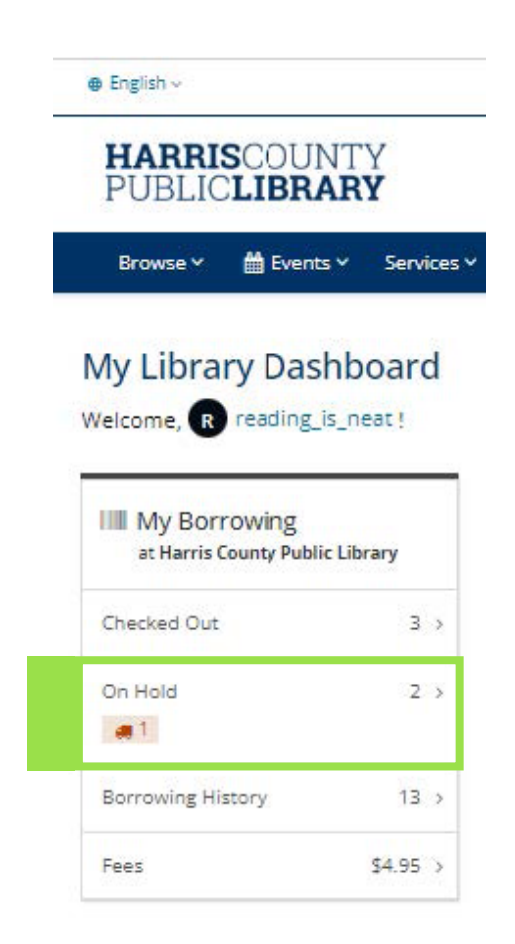

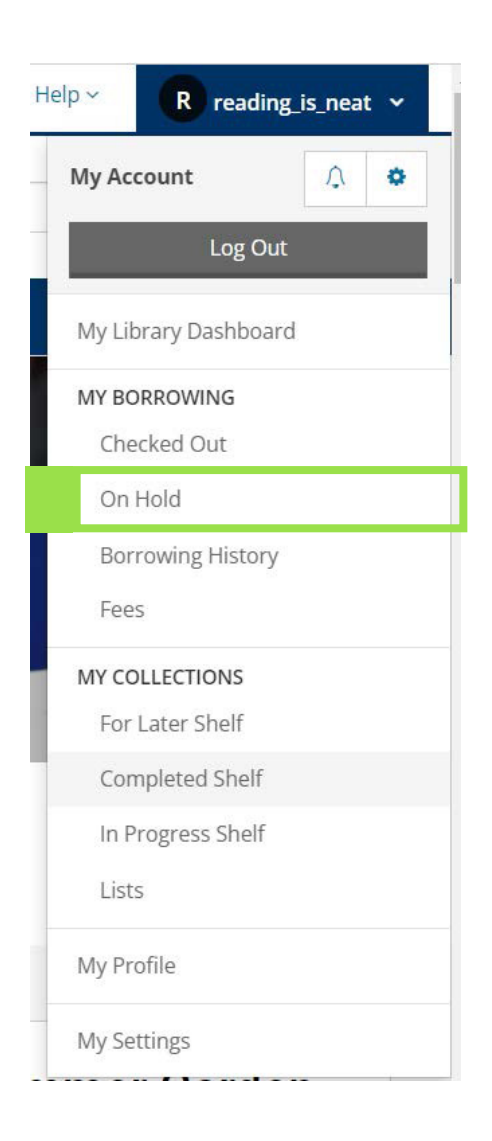

- 1. Your Holds: The items you currently have on hold are listed in the center of the page. By default, they are sorted by status and your position in the wait list.
  - **a.** If you have physical and digital items, you can sort between the formats using the options at the top.

| 3 items All                                                                                                    | 2 physical   1 digital                                                                                   |                                                                                                    |
|----------------------------------------------------------------------------------------------------|----------------------------------------------------------------------------------------------------|----------------------------------------------------------------------------------------------------|
| Sort by: Status  ×                                                                                                    | = =                                                                                                    | 1 to 3 of 3 items < >                                                                                                    |
| Select 3 items                                                                                                    |                                                                                                    |                                                                                                    |
| Receive The American                                                                                                    | I Heard the Owl Call My Name<br>by Craven, Margaret<br>Φ Book - 1980<br>View details                     | Ready Pick up at HCPL Freeman Pick up by Jun 08, 2023 Cancel hold Holds ready for pickup cannot be modified For Later ✓                                                                                        |
| Line for<br><b>ORDER</b><br><b>ORDER</b><br><b>O</b> | Ghost Hunter<br>by Hunt, Julie                                                                           | <ul> <li>Not ready #1 on 3 copies</li> <li>Pick up at HCPL Freeman ×</li> <li>Expires on Aug 31, 2024</li> <li>Pause hold</li> <li>Cancel hold</li> <li>For Later ×</li> <li>Placed on May 31, 2023</li> </ul> |
| C<br>EXIT<br>STRATEV<br>Maintenant                                                                                                    | Exit Strategy<br>Murderbot Diaries Series, Book 4<br>by Wells, Martha<br>∩ Downloadable Audiobook - 2018 | <ul> <li>Not ready #7 on 2 copies</li> <li>Pause hold</li> <li>Cancel hold</li> <li>For Later </li> <li>Placed on May 23, 2023</li> </ul>                                                                      |
| 1 to 3 of 3 items <                                                                                                    | 1 >                                                                                                    |                                                                                                    |

- 2. Status and Position: The status of the hold and your position in the waitlist are on the right side.
- **3.** Pick Up Branch: Under the status information is the branch you selected as the pick up location. This is only present for physical items.
- **4.** Cancel and Pause: Under the pick up branch are the options to pause and/or cancel your hold.

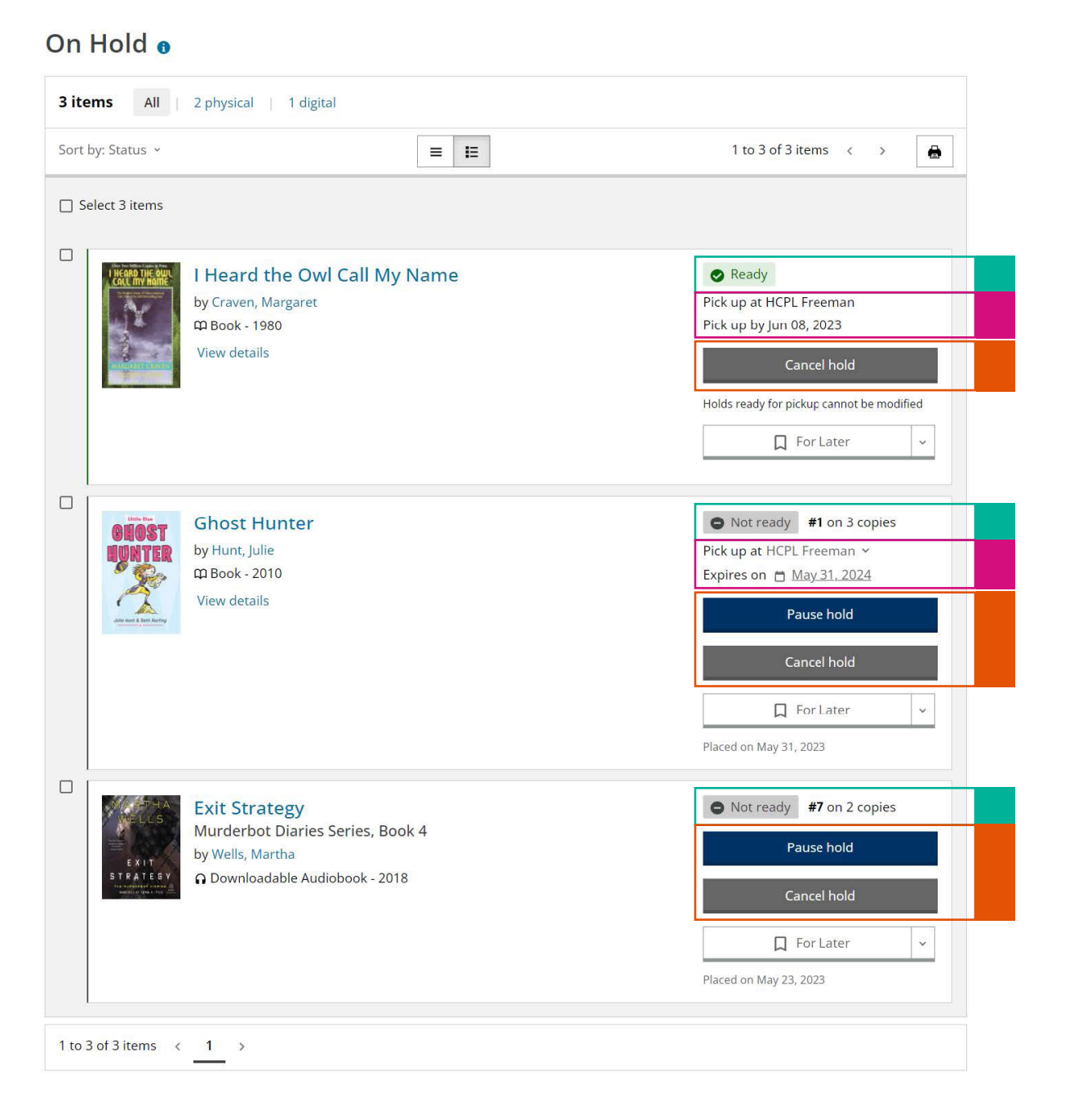

# pg. 14

# **Borrowing History**

The Borrowing History page shows the physical library items you have previously returned since you chose to start recording your checkout history. This page is only available if you chose to enable your borrowing history in your account settings.

### **Accessing the Borrowing History Page**

You can access this page by clicking the Borrowing History option in the My Borrowing section in your Library Dashboard or in the dropdown account menu.

1. In the My Borrowing section in your Library Dashboard:

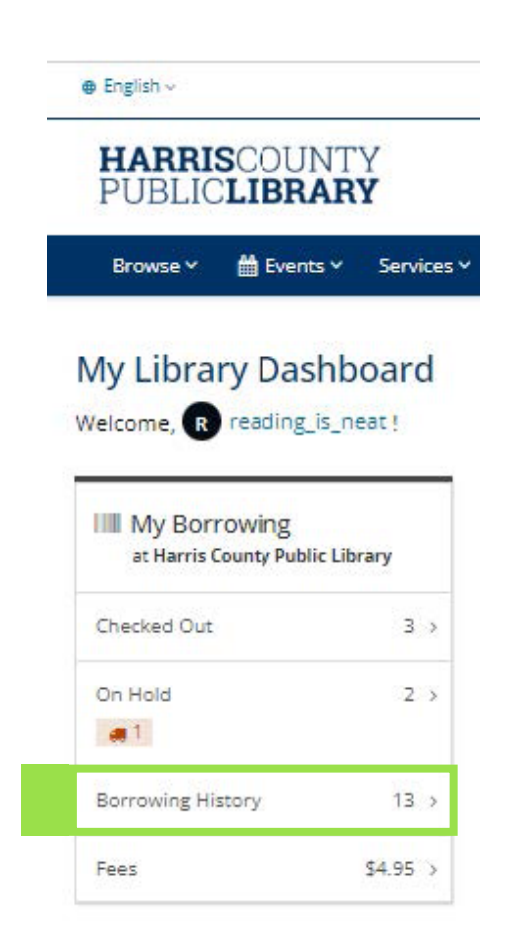

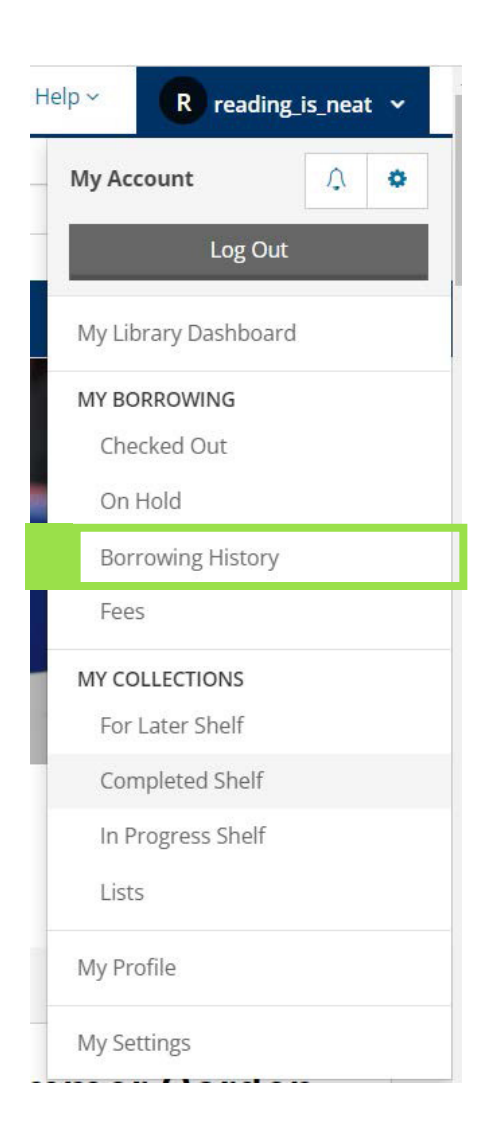

### **Borrowing History Page Layout**

- 1. Your Recently Returned Items: The initial screen shows the items you returned recently.
  - **a.** Click the "**View All Borrowing History**" option in the lower right corner to see all of your returned items.

### Borrowing History

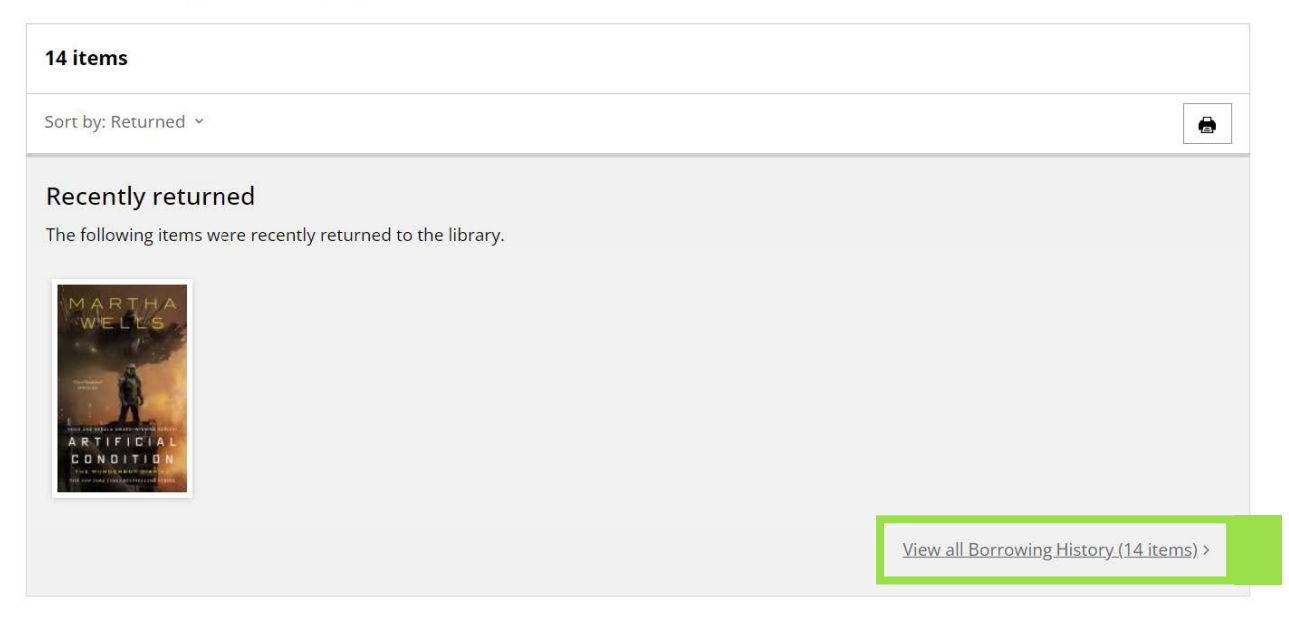

- 2. Full Borrowing History: Your returned items are listed in the middle of the screen with each item's returned date on the right side.
  - **a.** You can add the items to your personal shelves using the option under the returned date.

| 14 items                                                                                                    |                                                                                                    |                           |
|----------------------------------------------------------------------------------------------------|----------------------------------------------------------------------------------------------------|---------------------------|
| Sort by: Returned                                                                                                    | × <b>Ξ Ξ</b>                                                                                                    | 1 to 14 of 14 items < >   |
| Select 14 item                                                                                                    | IS                                                                                                    |                           |
| M A R TH<br>WE LOO<br>ARTIFICI<br>DONDITIC                                                                                                    | Artificial Condition<br>by Wells, Martha<br>邱 Book - 2018   First edition.<br>公☆☆☆☆ Rate this >                       | Returned on: May 31, 2023 |
| LESAMOL                                                                                                    | Reamouraï<br>③ DVD - 2017   DVD special edition.   French<br>☆☆☆☆ Rate this 、                                         | Rcturned on: Apr 24, 2023 |
| Contraction of the second second seco | On the Banks of Plum Creek<br>by Wilder, Laura Ingalls<br>の Audiobook CD - 2003   Unabridged ed.<br>会会会会会 Rate this 、 | Returned on: Apr 24, 2023 |
| THE<br>THE<br>Mushroo<br>TREE MYST                                                                                                    | The Mushroom Tree Mystery<br>by Yu, Ovidia<br>邱 Book - 2022<br>社会会会 Rate this ン                                       | Returned on: Apr 03, 2023 |

#### Borrowing History

### Fees

The Fees page shows your unpaid library fees. You can pay your fees on this page.

### Accessing the Fees Page

You can access this page by clicking the On Hold option in the My Borrowing section in your Library Dashboard or in the dropdown account menu.

1. In the My Borrowing section in your Library Dashboard:

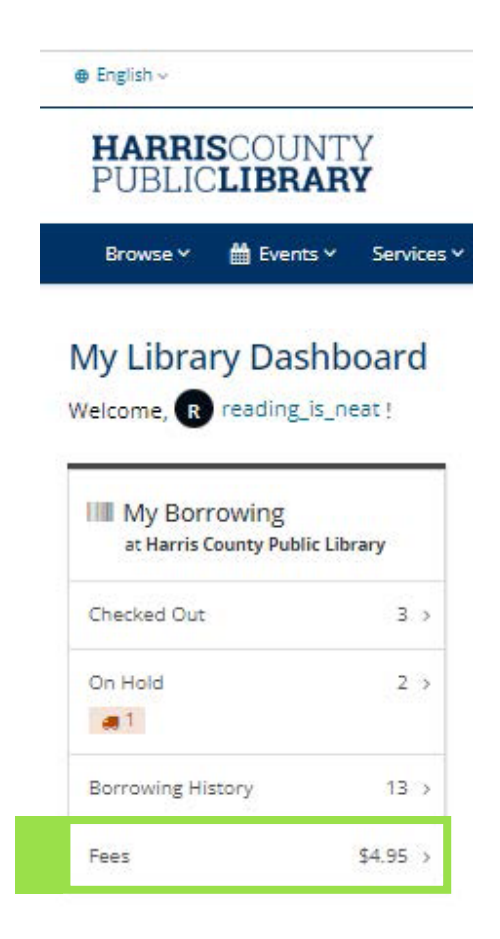

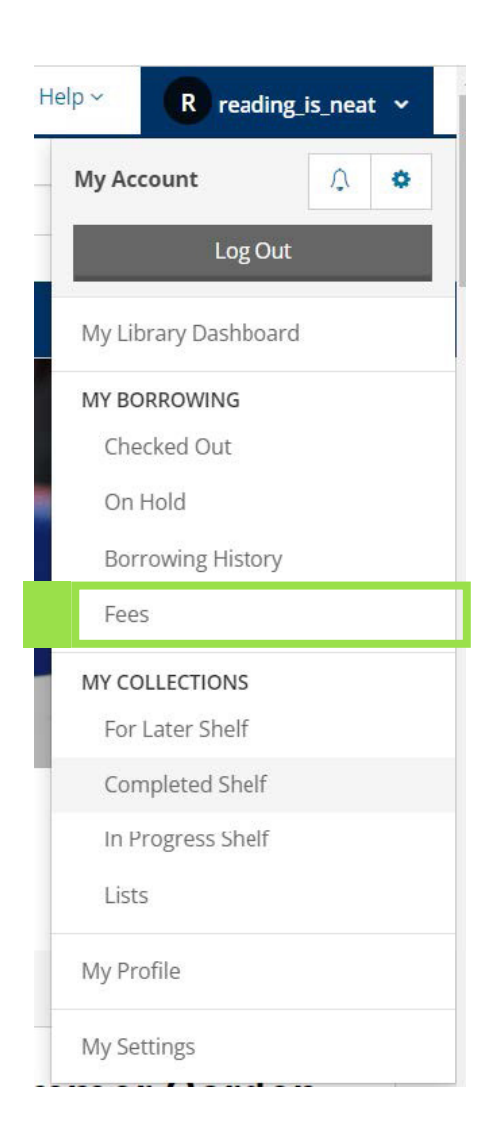

### **Fees Page Layout**

1. Your Fees: Your fees are listed in the center of the screen.

#### Fees o

| \$4.95 DUE    | C Update total              |                    |         |                 |
|---------------|-----------------------------|--------------------|---------|-----------------|
| Sort by: Date | e 🗸                         |                    | 1 to    | 1 of 1 item < > |
| 🗌 Select 1 i  | tem                         |                    |         | Pay all         |
|               |                             | <b>D</b>           | Deserve | A               |
|               | Date                        | Details            | Reason  | Amount          |
|               | <b>Date</b><br>May 23, 2023 | The Cat Crime Club | LOST    | \$4.95          |

# **My Settings Page**

The My Settings page is where you can adjust your preferences and update your personal and contact information.

### Accessing the My Settings Page

You can access this page by clicking the My Settings option in the dropdown account menu.

| My Account        | ¢   | 0 |
|-------------------|-----|---|
| Log C             | Dut |   |
| My Library Dashbo | ard |   |
| MY BORROWING      |     |   |
| Checked Out       |     |   |
| On Hold           |     |   |
| Borrowing Histo   | ry  |   |
| Fees              |     |   |
| MY COLLECTIONS    |     |   |
| For Later Shelf   |     |   |
| Completed Shelf   | E.  |   |
| In Progress Shel  | f   |   |
| Lists             |     |   |
| My Profile        |     |   |

### **My Settings Page Layout**

- 1. Library Card Number: You can see your library card number in the box at the top of the screen. Click the blue "Display" button to show it.
- 2. List of Settings/Preferences: The list of settings, information, and preferences you can adjust are listed in the center of the screen.
  - **a.** Click the blue "Change" button to open the page for that specific setting.

| My Settings<br>at Harris County Public Library | My Settings                                                                                                  |
|------------------------------------------------|----------------------------------------------------------------------------------------------------|
| Account Information<br>Email Address           | R reading_is_neat<br>Harris County Public Library                                                            |
| Username                                       | Barcode: **************(display)                                                                             |
| PIN                                            | Name: **** ***** (display)                                                                                   |
| Phone Number                                   | Date of Birth: ******* (display)                                                                             |
| Contact Preference                             |                                                                                                    |
| Address                                        | Account Information                                                                                          |
| Account Preferences                            | Email Address Update your email address. Change                                                              |
| Saved Searches                                 | Username                                                                                                    |
| Holds and Pickup Location                      | Manage your username and the name that displays in the catalog. Change                                       |
| Display Language                               | PIN                                                                                                    |
| Community Content Defaults                     | Change your account PIN Change                                                                               |
| Borrowing History                              | Phone Number<br>Keep your phone number up to date. Your phone number is always private. Change               |
| Privacy                                        | Contact Preference                                                                                           |
| My Shelves                                     | How would you like to be contacted by the library. Change                                                    |
| My Feeds                                       | Address<br>Update your address. View                                                                         |
| Profile                                        |                                                                                                    |
| Ignored Users                                  | Assount Desferonces                                                                                          |
| Child Account Permissions                      | Saved Searches                                                                                               |
| Community Credits                              | Manage and run your favorite searches. Change                                                                |
|                                                | Holds and Pickup Location<br>Preferred pickup location: HCPL Freeman. Single click holds is disabled. Change |
|                                                | Display Language<br>Catalog displays in English. Change                                                      |
|                                                | Community Content Defaults<br>Show or hide offensive & spoiler content by default. Change                    |
|                                                | Borrowing History<br>Your borrowing history is <b>enabled</b> . Change                                       |
|                                                | Privacy<br>My Shelves<br>Set the default privacy for your shelves. Change                                    |

pg. **23**